# Yamaha Command Link, Command Link Pro with CL7 Gauge

# Yamaha Command Link, with 6Y9 Gauge

NSS evo2, NSO evo2, NSS evo3, GO7, GO9, GO12

With software version 58.xx.xxx or greater

Lowrance

HDS GEN3, HDS Carbon

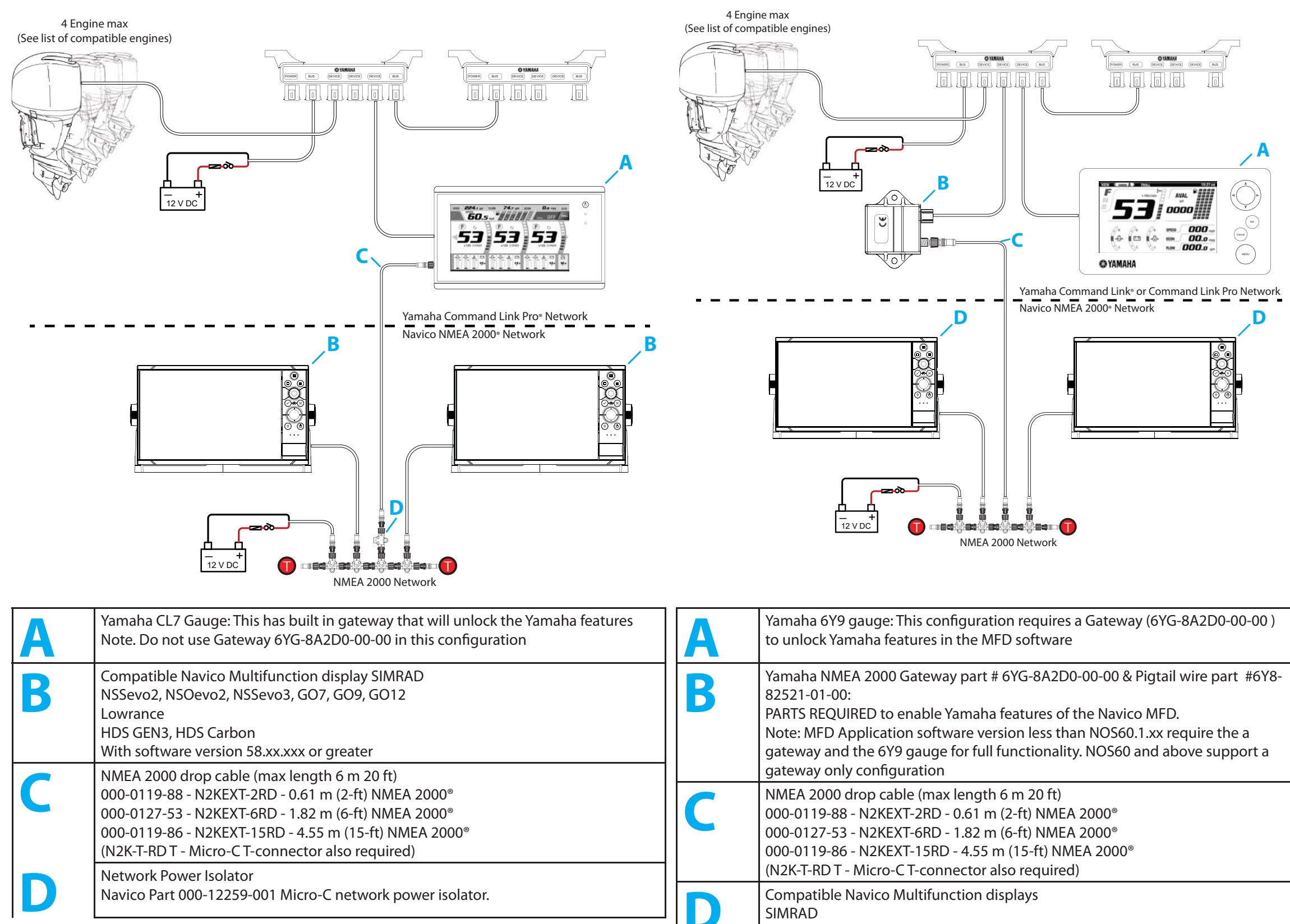

# Supported Yamaha Engines

USA/CANADA MODEL IDENTIFICATION

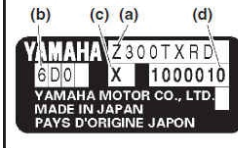

(a) MODEL NAME (b) PREFIX MODEL CODE (c) TRANSOM LENGTH (d) SERIAL NUMBER

|                    |            |            | Digital Network             | Digital Network Meter                 |
|--------------------|------------|------------|-----------------------------|---------------------------------------|
| Factory model      | US model   | Carla      | Meter                       | +<br>Digital Electric Control         |
| name               | name       | Code       | Command Link<br>Engine data | Command Link Plus<br>Throttle control |
| F25GE(T)*          | F25*C      | 6FM        |                             | —                                     |
| F30B*              | F30*A      | 6BT        |                             | _                                     |
| F40F*              | F40*A      | 6BG        |                             | —                                     |
| F50H*              | F50*B      | 6C1        |                             | —                                     |
| F60F*              | F60*B      | 6C5        |                             | —                                     |
| FT50J*             | T50*B      | 6C2        |                             | -                                     |
| FT60G*             | T60*B      | 6C6        |                             | —                                     |
| F/0A*              | F/0*A      | 6CJ        | ×                           | —                                     |
| F75C*              | F75"A      | 6BC        | M                           | _                                     |
| F75D*              | F75*B      | 6HW        |                             | _                                     |
| F80B*              | _          | 6D7        | ⊠                           | _                                     |
| F90B*              | F90*A      | 6D8        |                             | _                                     |
| F90C*              | F90*B      | 6FP        |                             | _                                     |
| F100D*             | _          | 6D9        |                             | —                                     |
| F100F*             | _          | 6HJ1       |                             | —                                     |
| F115A*             | F115*A     | 68V        |                             | —                                     |
| FL115A*            | LF115*A    | 68W        |                             | -                                     |
| F115B*             | F115*B     | 6EK        |                             | —                                     |
| FL115B*            | LF115*B    | 6EL        |                             | —                                     |
| F115C*             | VF115*A    | 6FN        | ×                           | —                                     |
| F150A"<br>F150C*   | VF150*Δ    | 6EH        | M                           | _                                     |
| F150D*             | F150*B     | 63P        |                             | _                                     |
| FL150D*            | LF150*B    | 64P        |                             | _                                     |
| F150F*             | _          | 6BM        |                             | _                                     |
| FL150F*            | _          | 6BN        |                             | -                                     |
| F150G*             | F150*CA    | 6HP        |                             |                                       |
| FL150G*            | LF150*CA   | 6HR        |                             |                                       |
| F175A*             | F175*A     | 6FA        |                             | —                                     |
| F175B*             | VF175*A    | 6FH        |                             | —                                     |
| F175C*             | F175*CA    | 6HS        |                             |                                       |
| FL1/5C*            | LF1/5*CA   | 6HI        | ×                           | ×                                     |
| F200B*             | -          | 651        | ×                           | —                                     |
| F200C*             | <br>F200*Δ | 6ΔI        | ×                           | _                                     |
| FI 200C*           | 1 E200 A   | 6AM        |                             | _                                     |
| F200D*             | VF200*A    | 6CD        |                             | _                                     |
| F200F*             | F200*B     | 6DA        |                             | _                                     |
| FL200F*            | LF200*B    | 6DB        |                             | —                                     |
| F200G*             | F200*CA    | 6DV        |                             |                                       |
| FL200G*            | LF200*CA   | 6DW        |                             |                                       |
| F225B*             | F225*A     | 6AS        |                             | -                                     |
| FL225B*            | LF225*A    | 6AT        |                             | -                                     |
| F225D*             | VF225*A    | 6CC        |                             | -                                     |
| F225F*             | F225*CA    | 6CL        |                             |                                       |
| FL225F*            | LF225*CA   | 6CM        | ×                           | ×                                     |
| F250A"<br>EL 250A* | FZ50"A     | 602        | M                           | _                                     |
| F250C*             | VF250*A    | 6CB        | ×                           | _                                     |
| F250D*             | F250*CA    | 6CG        |                             |                                       |
| FL250D*            | LF250*CA   | 6CH        |                             | ⊠                                     |
| F250G*             | _          | 6DX        |                             | _                                     |
| FL250G*            | _          | 6DY        |                             | —                                     |
| F250J*             | VF250*A    | 6FR        |                             | —                                     |
| F300B*             | F300*CA    | 6CE        |                             |                                       |
| FL300B*            | LF300*CA   | 6CF        |                             |                                       |
| F300C*             | F300*A     | 6JA        |                             | -                                     |
| FL300C*            | LF300*A    | 6JB        |                             | -                                     |
| F350A*             | F350*CC    | 6AW        |                             |                                       |
| FL35UA"            | LF350°CC   | UAA        | M                           | M                                     |
|                    |            |            |                             |                                       |
|                    |            | -: Not apr | olicable                    |                                       |
|                    |            |            |                             |                                       |

#### Power on the MFD

If a compatible gateway is detected the Yamaha features are Tank Gauges in the Yamaha interface need a Fluid level sensor on enabled

#### **УАМАНА**

Yamaha features have been unlocked.

OK

#### **УАМАНА**

Yamaha features have been enabled

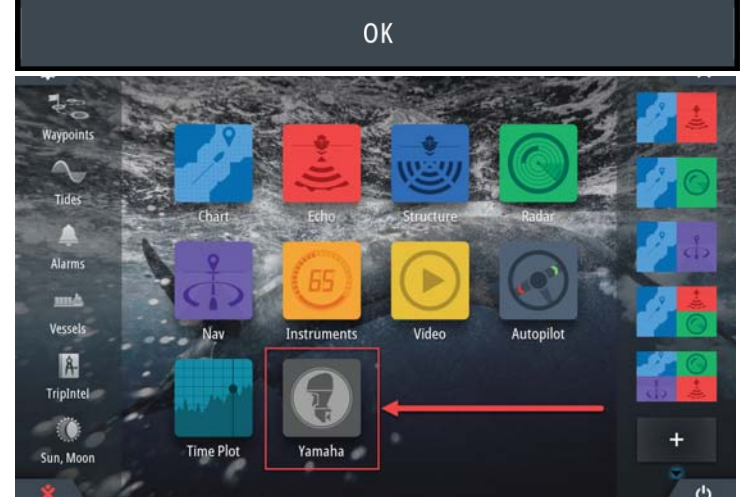

This will need to be completed on each MFD. It can be accessed from the side menu at any time

| YAMAHA CONFIGURATION                                                                         | X |  |  |  |  |
|----------------------------------------------------------------------------------------------|---|--|--|--|--|
| Please complete the following information in order to configure this device for your vessel. |   |  |  |  |  |
|                                                                                              |   |  |  |  |  |
|                                                                                              |   |  |  |  |  |
|                                                                                              |   |  |  |  |  |
| Next >                                                                                       |   |  |  |  |  |

Set number of Engines. Note: If you have four engines and two side-by-side displays you can select the Quad P to display the two port side engines on one screen and Quad S to display the starboard pair on the other screen.

# Single

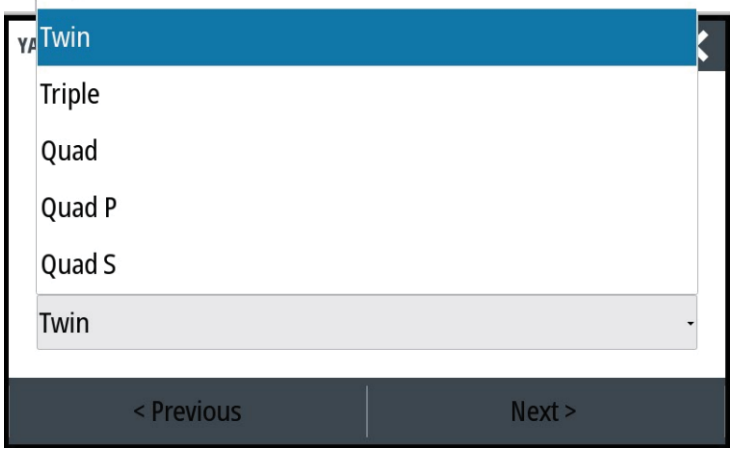

Assign a tanks instance number and Fluid type.

each tank.

The gauges do not display vessels fule remaiing based on fule used.

# → Note: Please see the sction "Advanced: Setting up NMEA 2000 Tank Sensors"

Set the type of fluid for the gauge

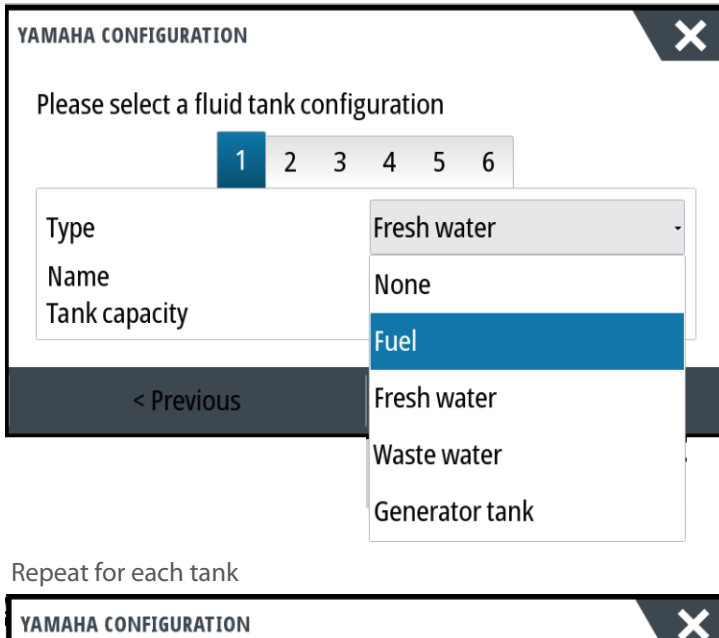

# Please select a fluid tank configuration

|               | 1   | 2 | 3 | 4    | 5    | 6 |        |
|---------------|-----|---|---|------|------|---|--------|
| Туре          |     |   |   | Fue  |      |   | •      |
| Name          |     |   |   | Star | boar | d |        |
| Tank capacity |     |   |   | 500. | .0 L |   |        |
|               |     |   |   |      |      |   |        |
| < Previo      | ous |   |   |      |      |   | Next > |

Select finish

YAMAHA CONFIGURATION

Configuration is nearly complete. These settings can be changed at any time in the Settings menu

Finish < Previous

#### Advanced: Setting up NMEA 2000 Tank Sensors

Setup of NMEA 2000 Fluid level sensors is required before the EP-65R F Yamaha page can display tank levels.

Below is how to setup Navico Fluid level sensors (000-11518-001) or EP-65

#### Outline

X

- Set number of tanks
- Configure Fluid levels sensors for Fluid Type, Instance and Insta Capacity
- Set data Sources

 Configure Yamaha tank settings The following is how to setup two fuel tanks fitted NMEA 2000 Fluid level sensors Select HOME (PAGES)

Select FUEL >VESSEL SETUP

#### Set number of Fuel tanks

| VESSEL SETUP                                             |        |
|----------------------------------------------------------|--------|
| Fuel remaining measurement<br>Fuel consumed by engine(s) | t      |
| Number of Engines                                        |        |
| Number of Fuel Tanks<br>2                                |        |
| Vessel total fuel capacity (L)                           |        |
| Nominal fuel consumption (N<br>0.1067                    | IM/L)  |
| Save                                                     | Cancel |

# **Configure Fluid level Sensors** Select HOME(PAGES) > Settings > Network > Device List. Select a Fluid level Sensor from the device list

| site 🗜                   | S 2 HOC 094 "M     | 15:18:11  |             |                                                      | prespond to the tank       |
|--------------------------|--------------------|-----------|-------------|------------------------------------------------------|----------------------------|
| DEVICE LIST              |                    |           | ×           | number in the Yamaha configuration                   |                            |
| Model ID                 |                    |           | Serial No.  | DATA SOURCE SELECTION                                | ×                          |
| AC42 Autopilot           |                    |           | 011207#     | Fuel Tank                                            |                            |
| EP-65R Fluid Level [2    | 255] (Unknown)     | _         | 1815194     | - rue lank                                           |                            |
| EP-65R Fluid Level [2    | 255] (Unknown)     |           | 1124631     | Fuel Level (Global)                                  |                            |
| M016-T                   |                    |           | 09D7#       | EP-65R Fluid Level [1815194.0] (Port Tank Fuel)      | a fluid tank configuration |
| ND12 av2 Echo /D66       | 56 1 142)          |           | This dovice | EP-65R Fluid Level [1124631.1] (Starboard Tank Fuel) | 1 2 3 4 5 6                |
| Select Config            | Jure               |           |             | Fuel Remaining (Global)                              | Fuel -<br>Starboard        |
| EP-65R FLUID LEVEL - DEV | ICE INFORMATION    | 15:18:29  | X           | - Starboard                                          | 500.0 L                    |
| Device:                  | FP-65P Fluid Level |           |             | Fuel Level (Global)                                  | evious Next >              |
| Name:                    |                    |           |             | - EP-65R Fluid Level [1815194.0] (Port Tank Fuel)    | ⊡.                         |
| Manufacturer:            | Lowrance           |           |             | EP-65R Fluid Level [1124631.1] (Starboard Tank Fuel) |                            |
| Software Ver:            | 2.0.0 SM201D       |           |             | Fuel Level 0.0 %                                     |                            |
| Address:                 | 1.5.0              |           |             |                                                      |                            |
| S/N:                     | 1815194            |           |             | Vamaha Engino data In                                | togration                  |
| Instance:<br>Status:     | 255<br>OK          |           |             | Tamana Engine Gata m                                 | legration                  |
| Status.                  |                    | 122/10a   |             |                                                      |                            |
|                          |                    | Configure |             |                                                      |                            |
|                          |                    | Alarms    |             |                                                      |                            |
|                          |                    | Calibrate |             |                                                      |                            |
|                          |                    | Data      |             |                                                      |                            |
|                          |                    |           |             | * 9 8 8 - 1 2 0 1 6 •                                | - () () 1 *                |

Config Devic Tank Fluid Tank Advar

#### Assign a tanks instance number then Yes to change

| FLUID LEVEL - DEVICE C | ONFIGURATION |                    | ×           |
|------------------------|--------------|--------------------|-------------|
| guration               |              |                    |             |
| e                      |              | EP-65R Fluid Level |             |
|                        |              | Unknown -          |             |
| type                   |              | 1                  |             |
| size (L)               |              | 2                  |             |
| nced Options           |              | 3                  |             |
| nce                    | 255          | 4                  | Unconfigure |
|                        |              | 5                  |             |
|                        |              | Unknown            |             |

#### WARNING

# Are you sure you want to change the tank instance?

#### Yes

No

### Set the fluid type to Fuel and the capacity >OK

| P-65R Fluid Level   | TANK SIZE |   |        | X       |  |
|---------------------|-----------|---|--------|---------|--|
|                     |           |   |        | 0500.00 |  |
| Inknown -           |           |   |        |         |  |
| uel                 | 1         | 2 | 3      | -       |  |
| Vater<br>Gray water | 4         | 5 | 6      | +       |  |
| ive well            | 7         | 8 | 9      |         |  |
| )il<br>Black water  | •         | 0 | •      |         |  |
| Inknown             | 0         | к | Cancel |         |  |

#### Run the network auto source selection

Settings>Network>Sources>Auto-source Select.

#### Manual source select (tanks)

Settings Network Sources>Advanced>Fuel Tank.

Drill down in to each tank sender and select the desired source.

Note: The order tanks appear in the list correspond to the tank